## 🗘 Clarivate<sup>™</sup>

## **Cortellis Generics Intelligence**

## Company Selector Tool で販売会社を探す

Company Selector Toolの使用方法を説明します。治療領域、剤形、市場ごとに製品を 販売している企業を探すことができます。

**Company Selector** 

例: ブラジルで皮膚用クリームを上市したことがある販売会社を探す

1. [Company Selector]ツールアイコンをクリックします。 2. ラジオボタンで"Marketers"を選択します。

| Company Type       |                              |            |
|--------------------|------------------------------|------------|
| O API Manufacturer | O Finished Dose Manufacturer | 🔘 Marketer |

- 3. Markets Servedフィールドで "Brazil"を選択
- 4. Launched Dose Formsフィールドで"cream" を選択
- 5. Therapeutic Areaフィールドで"D Dermatologicals"を選択

| Identify partners critical to your business needs |                                                                                                  |  |
|---------------------------------------------------|--------------------------------------------------------------------------------------------------|--|
| Company Type                                      |                                                                                                  |  |
| O API Manufacturer O Finished                     | Search                                                                                           |  |
| S Markets Served (1)                              | Select all / Clear all Aerosol Aerosol, Metered                                                  |  |
| Products Launched                                 | <ul> <li>Capsule</li> <li>Capsule, Delayed Release</li> <li>Capsule, Extended Release</li> </ul> |  |
|                                                   | Cream                                                                                            |  |

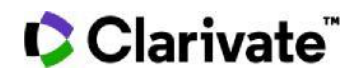

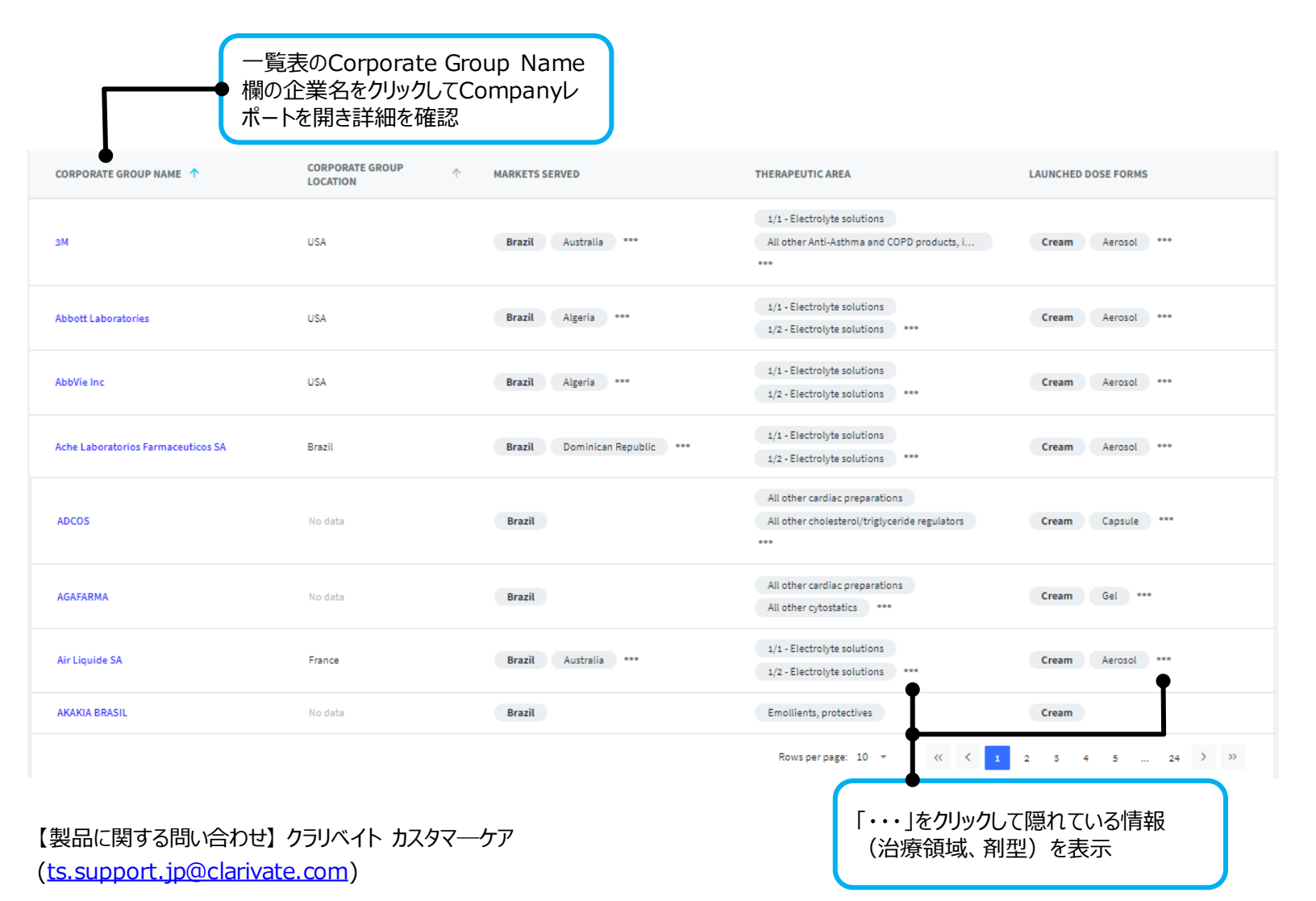